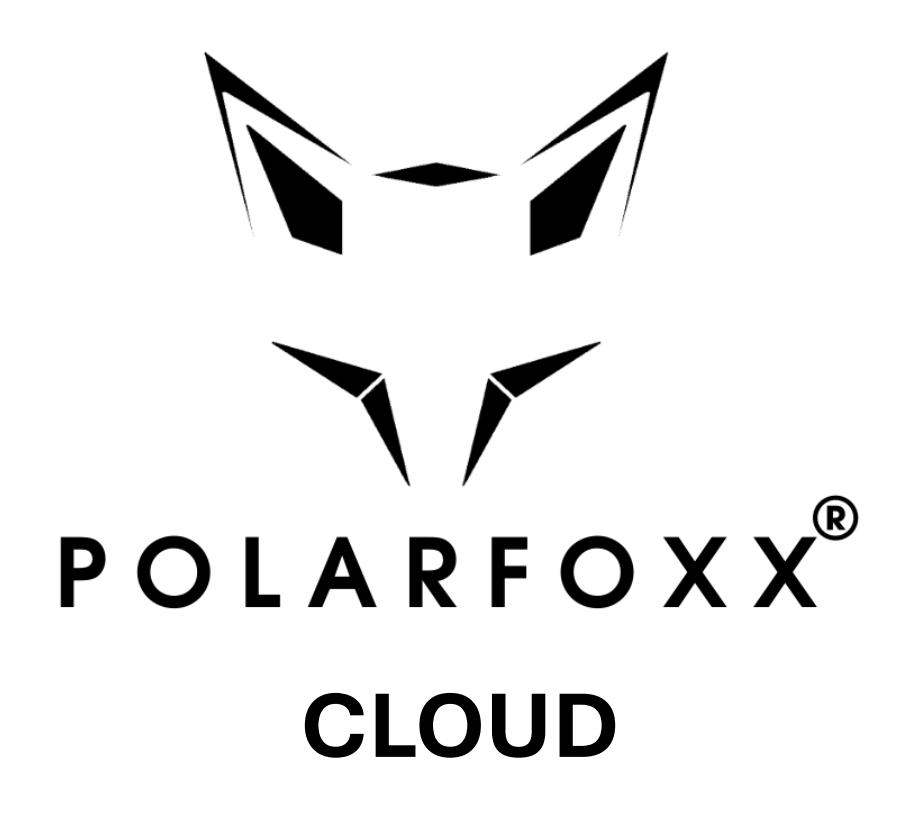

# Benutzerhandbuch

Polarfoxx.com GmbH Copyright 2025

#### Inhalt

| Anmeldung an der Cloud                        | 3  |
|-----------------------------------------------|----|
| Initiale Ansicht - das Dashboard              | 4  |
| Anlage neuer Unternehmen                      | 5  |
| Einstellungen auf Unternehmensebene           | 7  |
| Anlage neuer Benutzer                         | 10 |
| Anlage neuer Thermometer                      | 12 |
| Detailansicht und Einstellungen Thermometer   | 13 |
| Einstellungen HACCP Report                    | 16 |
| Einleitung Berichtswesen                      | 18 |
| Anlage einer neuen Berichtsvorlage            | 18 |
| Anlage App User                               | 23 |
| Download der Berichtsvorlage in die GFOXX App | 24 |
| Aktivierung Berichtsupload in die Cloud       | 27 |

### Anmeldung an der Cloud

Um sich an der Cloud anzumelden, rufen Sie bitte folgenden Link in einem Webbrowser Ihrer Wahl (Microsoft Edge, Google Chrome, Firefox usw.) auf:

#### https://gfoxx-cloud.com/de/

Anschließend gelangen Sie zu der Anmeldemaske. Bitte geben Sie hier Ihren Benutzernamen (muss zwingend eine E-Mail-Adresse sein) und Passwort ein. Sollten Sie Ihre Zugangsdaten nicht erhalten haben, kontaktieren Sie bitte Ihren Administrator.

| POLARFOXX               |  |
|-------------------------|--|
| Cloud Login             |  |
| E-Mail                  |  |
| mustermann@polarfoxx.de |  |
| Passwort                |  |
| •••••                   |  |
| Anmelden                |  |
| Passwort vergessen?     |  |

© 2025 Polarfoxx GmbH. Kontakt Datenschutz AGB Impressum

### Initiale Ansicht - das Dashboard

Wenn Sie sich erfolgreich an der Cloud angemeldet haben, sehen Sie als erstes eine Zusammenfassung aller Unternehmen und Thermometer, auf die Sie Zugriff haben. Das Dashboard aggregiert alle einem Unternehmen zugeordneten Thermometer. Über die verschiedenen Stati können Sie direkt zu einem Unternehmen und dessen Thermometer springen.

| 1-7<br>101.401033 | Dashboard | l Temperaturen Berich | te Stammdaten <del>-</del> |                               |    |   | <mark>—</mark> Deut | sch 👻 😫 Chr | istian Spiegell | burg 👻 |
|-------------------|-----------|-----------------------|----------------------------|-------------------------------|----|---|---------------------|-------------|-----------------|--------|
|                   | Das       | hboard                |                            |                               |    |   |                     |             |                 |        |
|                   | Status    |                       |                            |                               |    |   |                     |             |                 |        |
|                   | ID        | Name                  |                            | Adresse                       | *. | ٨ | .atl                | Ż           |                 |        |
|                   | 1         | 1 Polarfoxx.com GmbH  |                            | Martinstr. 63, 53332 Bornheim | ✓  | ✓ |                     | ✓           | ٩               |        |

Sollte es eine Abweichung innerhalb eines Unternehmens geben, egal welches Thermometer betroffen ist, wird dieses im Dashboard durch ein rotes X signalisiert. Durch einen Klick auf das rote X können Sie direkt zu dem Thermometer springen und weiter in die Detailansicht gehen, um zu analysieren welche Probleme vorliegen.

| 1-7<br>101 A 11 OXX | Dashboar | d Temperaturen    | Berichte | Stammdaten 🝷 |                      |          |    |                                                                                                    | Deutsch  | - 😫 Ch | ristian Spiegell | burg 🝷 |
|---------------------|----------|-------------------|----------|--------------|----------------------|----------|----|----------------------------------------------------------------------------------------------------|----------|--------|------------------|--------|
|                     | Das      | hboard            |          |              |                      |          |    |                                                                                                    |          |        |                  |        |
|                     | Status   |                   |          |              |                      |          |    |                                                                                                    |          |        |                  |        |
|                     | ID       | Name              |          | ,            | Adresse              |          | *. |                                                                                                    | .ull     |        |                  |        |
|                     | 437      | Standort 1 (Polar | Foxx)    |              | Martinstr. 63, 53332 | Bornheim | ×  | <ul> <li>Image: A start of the start of the start of</li></ul> | <b>~</b> | ✓      | ٩                |        |

Achtung, das Dashboard aktualisiert sich ca. alle 30 Minuten, da diese Ansicht sehr rechenintensiv ist und sich nicht in einer Real- Liver Darstellung abbilden lässt.

#### Anlage neuer Unternehmen

Um ein weiteres Unternehmen anzulegen, gehen Sie bitte über die Menüleiste zu den Stammdaten und wählen Unternehmen aus. Wichtig, ein Unternehmen muss nicht zwingend physisch ein eigenständiges Unternehmen sein, es kann auch eine Funktion oder ein Bereich sein.

| / | Dashboard Temperaturen Berichte | Stammdaten 👻                    |                             |   |                       | <b>D</b> | eutsch 🝷 😫 C | Christian Spiege |
|---|---------------------------------|---------------------------------|-----------------------------|---|-----------------------|----------|--------------|------------------|
|   | Dashboard                       | Unternehmen<br>Berichtsvorlagen |                             |   |                       |          |              |                  |
|   | Status                          | Benutzer                        |                             |   |                       |          |              |                  |
|   | ID Name                         | Adı                             | resse                       | * |                       | )l       |              |                  |
|   | 1 1 Polarfoxx.com GmbH          | Ma                              | rtinstr. 63, 53332 Bornheim | ~ | <ul> <li>✓</li> </ul> |          | <b>~</b>     | ٩                |

Hier können Sie über den Button "+ Neues Unternehmen" ein neues Unternehmen hinzufügen:

| Dashboard | Temperaturen Berichte | Stammdaten 🝷 |                               |                  | <b>Deu</b> | ıtsch 🝷 🌔 | Christian Spiegelb | ourg - |
|-----------|-----------------------|--------------|-------------------------------|------------------|------------|-----------|--------------------|--------|
| Liste     | der Unter             | nehmen       |                               |                  |            | + Neues   | Unternehmen        |        |
| Tabelle   | Baumansicht           |              |                               |                  |            |           |                    |        |
| 50 ¢ Ei   | nträge anzeigen       |              |                               |                  | Textsuche  | Pola      |                    |        |
| ID 1      | Name                  | t1           | Adresse                       | 11 Angelegt      |            | †↓        | ţ†                 |        |
| 2         | Polarfoxx             |              | Martinstr. 63, 53332 Bornheim | 21.06.2021 19:30 | )          |           | ۹ 🖌                |        |

Bitte geben Sie nun die Grunddaten Ihres Unternehmens an. Wichtig, im zweiten Feld definieren Sie, ob das neue Unternehmen einem übergeordneten Unternehmen zugewiesen werden soll. Hierdurch haben Sie die Möglichkeit eine Unternehmenshierarchie anzulegen. Wenn in dem Feld "Keiner" steht, wird das Unternehmen als ein Top Knotenpunkt in der Hierarchie angelegt.

| Unternehmen anlegen                                    |                                                 | ← Zurück                              |
|--------------------------------------------------------|-------------------------------------------------|---------------------------------------|
| ☆ Allgemein C Intervalle ☑ E-Mail-Benachrichtigungen 🖉 | elefonbenachrichtigungen 🛛 🗋 Automatische Beric | hte                                   |
| Allgemein                                              |                                                 |                                       |
| Name *                                                 |                                                 |                                       |
|                                                        |                                                 |                                       |
| Übergeordnetes Unternehmen                             |                                                 |                                       |
| Keiner                                                 |                                                 | v                                     |
| Strasse *                                              |                                                 |                                       |
|                                                        |                                                 |                                       |
| PLZ *                                                  |                                                 |                                       |
|                                                        |                                                 |                                       |
| Ort *                                                  |                                                 |                                       |
|                                                        |                                                 |                                       |
| Land *                                                 |                                                 |                                       |
| Deutschland                                            |                                                 | · · · · · · · · · · · · · · · · · · · |
| Status *                                               |                                                 |                                       |
| Aktiv                                                  |                                                 | •                                     |
| Sprache *                                              |                                                 |                                       |
| Deutsch                                                |                                                 | *                                     |

Im folgenden Beispiel würde das neue Unternehmen dem darüberliegendem Unternehmen Polarfoxx untergeordnet.

| Untern         | ehmen                     | anlegen                     |                            |                         | ← Zurück |
|----------------|---------------------------|-----------------------------|----------------------------|-------------------------|----------|
| යා Allgemein   | C <sup>e</sup> Intervalle | 🖾 E-Mail-Benachrichtigungen | Itelefonbenachrichtigungen | 🗅 Automatische Berichte |          |
| Allgemein      |                           |                             |                            |                         |          |
| Name *         |                           |                             |                            |                         |          |
|                |                           |                             |                            |                         |          |
| Übergeordnetes | Unternehmen               |                             |                            |                         |          |
| Polarfoxx      |                           |                             |                            |                         | Ŧ        |
| Strasse *      |                           |                             |                            |                         |          |
|                |                           |                             |                            |                         |          |
| PLZ *          |                           |                             |                            |                         |          |
|                |                           |                             |                            |                         |          |
| Ort *          |                           |                             |                            |                         |          |
|                |                           |                             |                            |                         |          |
| Land *         |                           |                             |                            |                         |          |
| Deutschland    |                           |                             |                            |                         |          |
| Status *       |                           |                             |                            |                         |          |
| Aktiv          |                           |                             |                            |                         |          |
| Sprache *      |                           |                             |                            |                         |          |
|                |                           |                             |                            |                         |          |

#### Einstellungen auf Unternehmensebene

Um die Einstellungen eines Unternehmens zu ändern, gehen Sie wie zuvor über das Menü zu Stammdaten und dann Unternehmen. Jetzt sehen Sie alle Unternehmen auf die Sie Zugriff haben. Wenn Sie die Manager Rolle haben, können Sie auch ein Unternehmen ändern. Dazu drücken Sie bitte den Stift Button rechts neben dem Unternehmen.

| 1-1<br>101 ATTOXX | Dashboard Temperaturen Berichte Stammdaten 🕶 |                               | 📕 Deutsch 🝷 🕒 Christian Spiegelburg 🝷 |
|-------------------|----------------------------------------------|-------------------------------|---------------------------------------|
|                   | Liste der Unternehmen<br>Tabelle Baumansicht |                               | + Neues Unternehmen                   |
|                   | 50 🗢 Einträge anzeigen                       |                               | Textsuche                             |
|                   | ID ↑↓ Name                                   | î↓ Adresse                    | î↓ Angelegt î↓ î↓                     |
|                   | 1 1 Polarfoxx.com GmbH                       | Martinstr. 63, 53332 Bornheim | 13.09.2021<br>15:22                   |

Nun können Sie auf den verschiedenen Tabreitern die jeweiligen Einstellungen ändern. Im Bereich Intervall definieren Sie, wie schnell Sie gewarnt werden möchten. Es werden immer die Durchschnittswerte des festgelegten Intervalls berechnet.

| uschrichtigungen 🛛 Telefenhenschrichtigungen 🕒 Automatische Berichte |
|----------------------------------------------------------------------|
| lacinicitugungen 🧽 referonsenachrindlugungen 📋 Automatische Benchte  |
|                                                                      |
|                                                                      |
| arshuideanall                                                        |
|                                                                      |
|                                                                      |
|                                                                      |

Im Bereich der E-Mail-Benachrichtigungen legen Sie fest, wer alles gewarnt werden soll, sollte es zu Abweichungen kommen. Sie können hier auch mehrere E-Mail-Adressen hinterlegen, diese müssen durch ein Komma "," getrennt werden:

|                  | Glateralle       | Bi Meil Breechrichtingere     | 9 Talafaab ay ahaishii ay aa | B Automaticales Desiglate |          |
|------------------|------------------|-------------------------------|------------------------------|---------------------------|----------|
| សេ Aligemein     | Cintervalle      | E-Mail-Benachrichtigungen     |                              | ☐ Automatische Berichte   |          |
| E-Mail-Benach    | irichtigungen    |                               |                              |                           |          |
| E-Mail-Adressen  | für Temperatur   | warnungen                     |                              |                           |          |
| Sie können meh   | rere E-Mail-Adre | ssen durch ein Komma trennen  |                              |                           |          |
| E Mail Adrosson  | für N/A Warnu    | ngon                          |                              |                           | <i>h</i> |
| Sie können meh   | rere E-Mail-Adre | issen durch ein Komma trennen |                              |                           |          |
|                  |                  |                               |                              |                           | h        |
| E-Mail-Adressen  | für Luftfeuchtig | gkeitswarnungen               |                              |                           |          |
| Sie können meh   | rere E-Mail-Adre | ssen durch ein Komma trennen  |                              |                           |          |
| E-Mail-Adressen  | für Batteriestat | us                            |                              |                           |          |
| Sie können meh   | rere E-Mail-Adre | ssen durch ein Komma trennen  |                              |                           |          |
|                  |                  |                               |                              |                           |          |
| E-Mail-Adressen  | für Berichtswar  | nungen                        |                              |                           |          |
| Sie können meh   | rere E-Mail-Adre | ssen durch ein Komma trennen  |                              |                           |          |
| Email Adresse fü | r den Taupunkt   | Schwellenwert                 |                              |                           |          |
|                  |                  |                               |                              |                           |          |

Die Telefonbenachrichtigung ist eine weitere Möglichkeit gewarnt zu werden. Hierdurch wird ein automatischer digitaler Anruf getätigt, der Sie darüber informiert, dass es zu einer Abweichung gekommen ist. Es können auch hier mehrere Telefonnummern hinterlegt werden. Bitte beachten Sie, dass die Telefonbenachrichtigung gesondert aktiviert werden muss, da hierdurch weitere Kosten entstehen. Bitte kontaktieren Sie uns im Falle, dass Sie die Telefonbenachrichtigung aktiviert haben möchten.

| Unternehmen                                                                     | anlegen                                                                                |                                                  |                        | ← Zurück |
|---------------------------------------------------------------------------------|----------------------------------------------------------------------------------------|--------------------------------------------------|------------------------|----------|
| 슈 Allgemein C Intervalle                                                        | E-Mail-Benachrichtigungen                                                              | $\mathscr{P}$ Telefonbenachrichtigungen          | Automatische Berichte  |          |
| Telefonbenachrichtigungen                                                       |                                                                                        |                                                  |                        |          |
|                                                                                 |                                                                                        |                                                  |                        |          |
| Anrufbenachrichtigungen f ür die<br>Hinweis: Um die Anrufbenachrichtigung in    | lieses Unternehmen aktivieren<br>ndividuell zu aktivieren, gehen Sie bitte             | in die Bearbeitungseinstellungen des je          | weiligen Thermometers. |          |
| Anrufbenachrichtigungen für d. Hinweis: Um die Anrufbenachrichtigung ir Telefon | lieses Unternehmen aktivieren<br>ndividuell zu aktivieren, gehen Sie bitte             | in die Bearbeitungseinstellungen des je          | weiligen Thermometers. |          |
| Anrufbenachrichtigungen für d Hinweis: Um die Anrufbenachrichtigung ir Telefon  | lieses Unternehmen aktivieren<br>ndividuell zu aktivieren, gehen Sie bitte<br>Telefonn | in die Bearbeitungseinstellungen des je<br>ummer | weiligen Thermometers. |          |

Im Bereich Automatische Berichte, können Sie festlegen, wenn Sie die HACCP Berichte und die Hygiene Berichte am Ende eines Monats vollautomatisch per E-Mail zugesendet haben möchten. Hierdurch entfällt die manuelle Erzeugung der Berichte. Dazu setzen Sie bitte den Haken bei "Automatische Berichtserstellung aktiviert" und tragen Sie ein oder mehrere E-Mail-Adressen ein.

| Dashboard Temperaturen Berichte Stammdaten -                                        |                       | 📥 Deutsch 👻 🕒 Christian Spiegelburg 👻 |
|-------------------------------------------------------------------------------------|-----------------------|---------------------------------------|
| Unternehmen anlegen                                                                 |                       | ← Zurück                              |
| ଲି Allgemein 🛛 C'Intervalle 🛛 E-Mail-Benachrichtigungen 🖉 Telefonbenachrichtigungen | Automatische Berichte |                                       |
| Automatische Berichte                                                               |                       |                                       |
| Automatische Berichterstellung aktiviert                                            |                       |                                       |
| Automatischer Monatsbericht Temperatur                                              |                       |                                       |
| Automatischer Monatsbericht Temperatur                                              |                       | li.                                   |
| Automatischer Monats Hygiene Bericht                                                |                       |                                       |
| Automatischer Monats Hygiene Bericht                                                |                       | li.                                   |
| Speichern                                                                           |                       |                                       |

#### Anlage neuer Benutzer

Wenn Sie weitere Benutzer anlegen wollen, vorausgesetzt Sie haben die Berechtigung dazu erhalten, gehen Sie bitte über das Menü Stammdaten auf Benutzer.

| Dashboard Temperaturen Berichte | Stammdaten 👻                  |   | - Deut | sch 🝷 😫 Ch | ristian Spieg |
|---------------------------------|-------------------------------|---|--------|------------|---------------|
|                                 | Unternehmen                   |   |        |            |               |
| Dashboard                       | Berichtsvorlagen              |   |        |            |               |
| <b>C 1 1 1</b>                  | Benutzer                      |   |        |            |               |
| Status                          |                               |   |        |            |               |
| ID Name                         | Adresse                       | * | .ull   |            |               |
| 1 1 Polarfoxx.com GmbH          | Martinstr. 63, 53332 Bornheim |   |        |            | ٩             |

Im nächsten Screen können Sie über den Button "+ Benutzer anlegen".

| <br>Dashboard T | emperaturen Bericht  | e Stammdaten <del>-</del> |    |                                     |    |        |    | E De             | utsch + | Christian Spiegelburg - |
|-----------------|----------------------|---------------------------|----|-------------------------------------|----|--------|----|------------------|---------|-------------------------|
| Benu            | tzerliste            |                           |    |                                     |    |        |    | + Benutzer a     | nlegen  | x Exportieren           |
| 50 ¢ Ein        | träge anzeigen       |                           |    |                                     |    |        |    | Textsuche        | spiege  |                         |
| ID 11           | Name                 | 1                         | †↓ | E-Mail                              | ţŢ | Status | †↓ | Angelegt         | ţ1      | τĻ                      |
| 2               | Christian Spiegelbur | g                         |    | christian.spiegelburg@polarfoxx.com |    | Aktiv  |    | 21.06.2021 19:07 |         | ۹ 🖌                     |

Bitte geben Sie die Grunddaten des neuen Benutzers ein. Die E-Mail Adresse ist dabei der Benutzername für den User, um sich an der Cloud anmelden zu können.

| Benutzer anlegen       | ← Zurück |
|------------------------|----------|
|                        |          |
| Nachname *             |          |
|                        |          |
| E-Mail *               |          |
|                        |          |
| Passwort *             |          |
| Passwort               |          |
| Passwort wiederholen * |          |
| Passwort wiederholen   |          |
| Status *               |          |
| Aktiv                  | ¥        |

Zusätzlich müssen Sie dem Benutzer noch ein oder mehrere Unternehmen zuweisen, auf die er Zugriff haben darf/soll. Hierdurch steuern Sie aus, welche Unternehmen und die damit verbundenen Thermometer der Benutzer überhaupt sehen darf. Wir nennen das objektorientiertes Berechtigungskonzept. Das heißt, nur Unternehmen, denen man zugeordnet wurde, kann man sehen.

Im Letzen Feld geben Sie noch ein, welche Rolle der neue User haben soll, Manager oder Read Only. Darüber steuern Sie, ob der Benutzer Änderungen vornehmen kann, oder nur lesend auf die Daten Zugriff hat. Der Bereich "Zugewiesene Unternehmen (Nur für App), wird benötigt, wenn Sie das Berichtswesen nutzen. Sollten Sie das Berichtswesen nutzen, gehen Sie bitte zum Kapitel Berichtswesen, um weitere Informationen hierzu zu erhalten.

| Ergebnisse: 54                                    | Ergebnisse: 1 |            |
|---------------------------------------------------|---------------|------------|
| Filtern                                           | Filtern       |            |
| $\rightarrow \rightarrow \rightarrow \rightarrow$ | ÷             | <b>*</b> * |
| 2. Kunde                                          | Polarfoxx     |            |
| 2.1 Kunde                                         |               |            |
| 1.1.1.1 Berichte                                  |               |            |
| 1.1.1.2 Mitarbeiter                               |               |            |
| 1.1.1.2.1 Küchenmitarbeiter                       |               |            |
| 1.1.1.2.2 Servicemitarbeiter                      |               |            |
|                                                   |               |            |
|                                                   |               |            |
|                                                   |               |            |
|                                                   |               |            |
|                                                   |               |            |
|                                                   |               |            |
| Zugewiesene Unternehmen (Nur für App)             |               |            |
| Polarfoxx                                         |               | <b>v</b>   |
| Standardsprache *                                 |               |            |
| Deutsch                                           |               |            |
| Rollen *                                          |               |            |
| ×Manager                                          |               |            |
|                                                   |               |            |

Zugewiesene Unternehmen (Nur für Webversion) \*

#### Anlage neuer Thermometer

Um neue Thermometer einzubinden, gehen Sie bitte in der Menüleiste auf den Punkt "Temperaturen". Sie sehen nun den Button "+Thermometer". Drücken Sie bitte den Button, um ein weiteres Thermometer einzubinden.

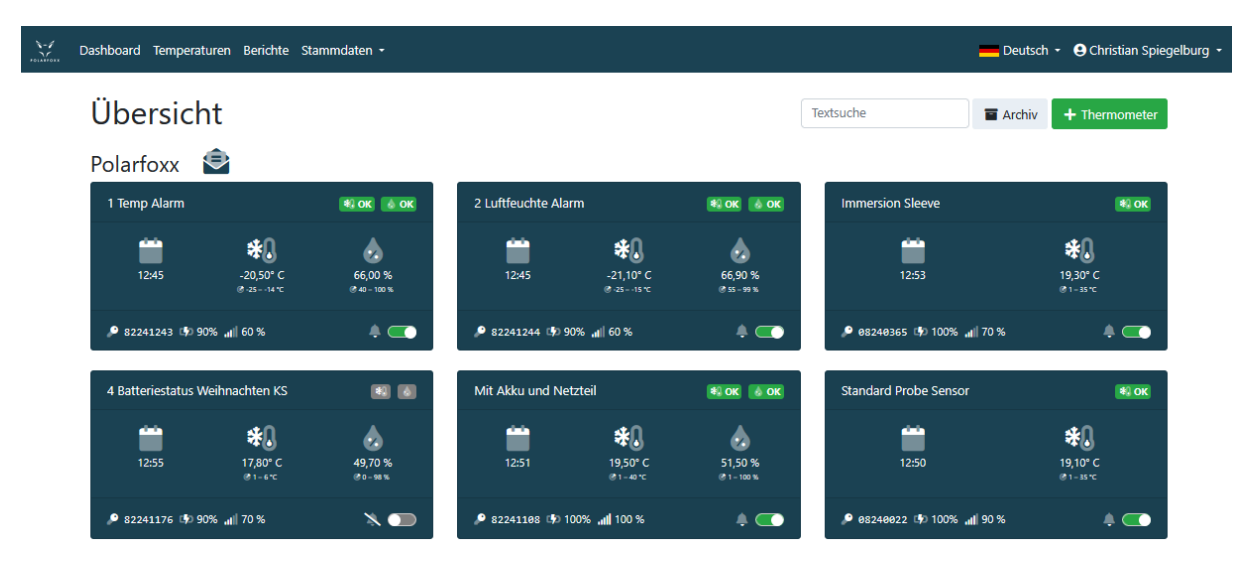

In der Maske des neuen Thermometers geben Sie zunächst die 8 stellige ID des Thermometers ein. Im Bereich Kunde, weisen Sie bitte das Unternehmen zu, zu dem das Thermometer zugewiesen werden soll. Darunter können Sie dem Thermometer einen Namen vergeben. Des Weiteren definieren Sie hier die Zieltemperaturen und Luftfeuchtigkeit. Der Taupunkt ist eine spezielle Zusatzfunktion. Dieser Wert errechnet sich nach einer speziellen Formel aus Temperatur und Luftfeuchtigkeit. Hierrüber kann z-B. eine Warnung erfolgen, wenn Schimmelbildung eintreten könnte.

| Thermometer                  | ← Zurück |
|------------------------------|----------|
| Seriennummer / Device ID *   |          |
|                              |          |
| Kunde *                      |          |
| Polarfoxx                    |          |
| Bezeichnung *                |          |
|                              |          |
| Zieltemperatur °C - von      |          |
|                              |          |
| Zieltemperatur °C - bis      |          |
|                              |          |
| Zielluftfeuchtigkeit % - von |          |
|                              |          |
| Zielluftfeuchtigkeit % - bis |          |
|                              |          |
| Alarm deaktivieren           |          |
| Taupunkt Schwellenwert in °C |          |
|                              |          |

# Detailansicht und Einstellungen Thermometer

Nachdem Sie das Thermometer erfolgreich eingebunden haben können Sie in eine Detailansicht springen, oder aber nachträglich Änderungen an den Einstellungen, wie z.B. die Zieltemperatur vornehmen. Gehen Sie hierzu über das Menü Thermometer, um alle Thermometer einzusehen. Drücken Sie nun auf eine Kachel eines Thermometers, um in die Detailansicht zu gelangen.

Tipp: Sie können auch Thermometer verschieben, indem Sie länger auf eine Kachel drücken, danach können Sie es innerhalb eines Unternehmens beliebig verschieben.

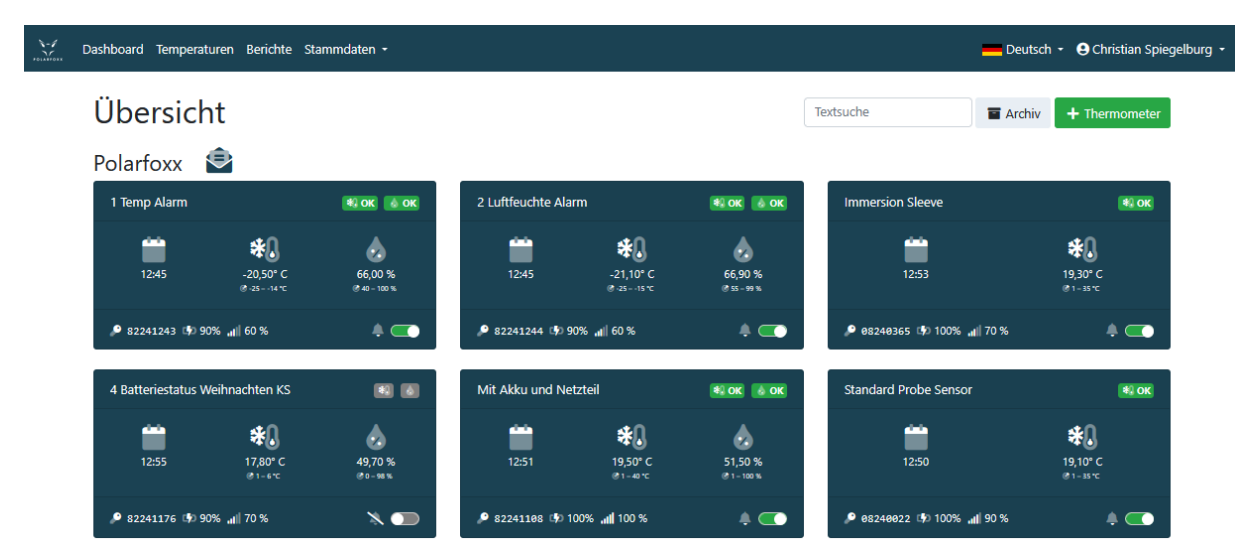

Nachdem Sie auf ein Thermometer gedrückt haben, gelangen Sie zur Detailansicht. Hier stehen Ihnen eine Vielzahl an Funktionalitäten zur Verfügung, die im folgenden beschrieben werden.

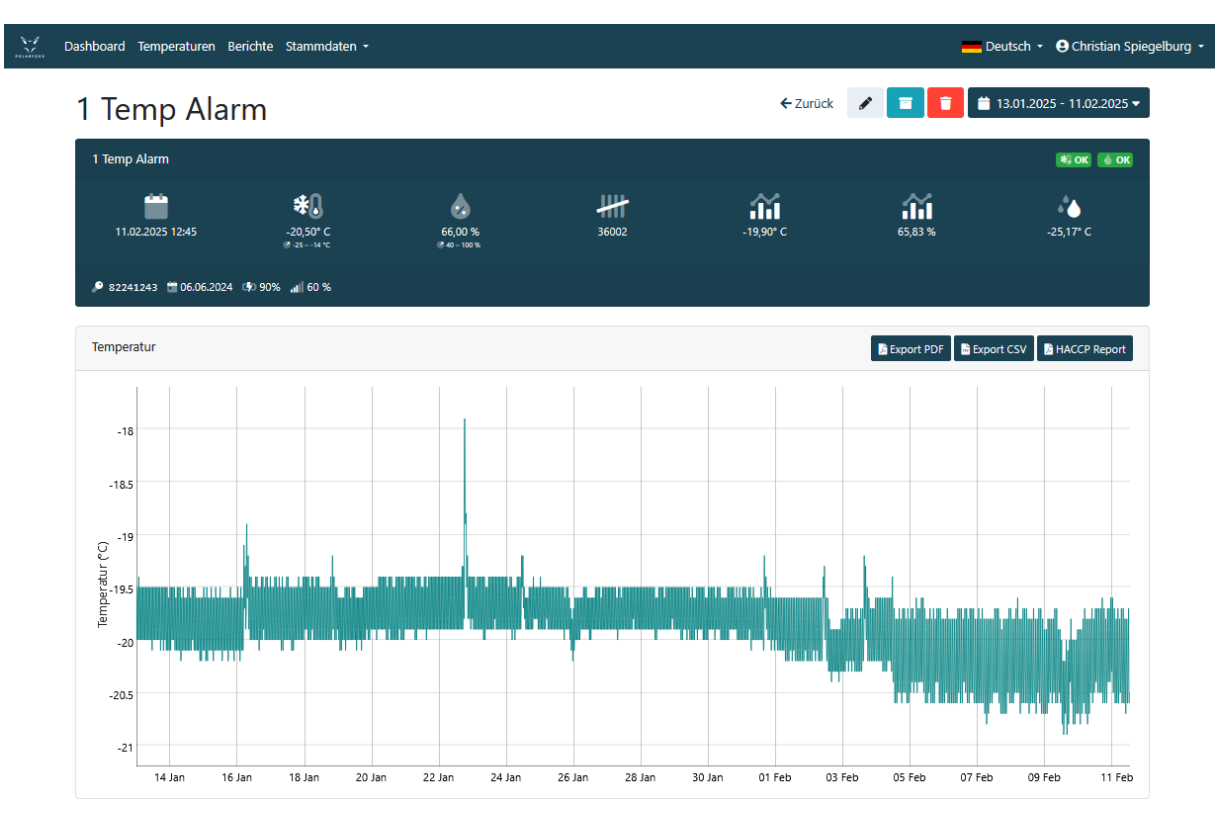

Wenn Sie auf den Stift Button klicken, gelangen Sie zu den Einstellungen des Thermometers. Sie können das Thermometer jederzeit einem anderen Unternehmen zuordnen, oder Änderungen an den Zielwerten für Temperatur und Luftfeuchtigkeit, sowie Taupunkt vornehmen.

| GFOXX bearbei                            | ten                                                      | ← Zurüc                 |
|------------------------------------------|----------------------------------------------------------|-------------------------|
| Kunde *                                  |                                                          |                         |
| Polarfoxx                                |                                                          |                         |
| Bezeichnung *                            |                                                          |                         |
| 1 Temp Alarm                             |                                                          |                         |
| Zieltemperatur °C - von                  |                                                          |                         |
| -25                                      |                                                          |                         |
| Zieltemperatur °C - bis                  |                                                          |                         |
| -14                                      |                                                          |                         |
| Zielluftfeuchtigkeit % - von             |                                                          |                         |
| 40                                       |                                                          |                         |
| Zielluftfeuchtigkeit % - bis             |                                                          |                         |
| 100                                      |                                                          |                         |
| Taupunkt Schwellenwert in °C             |                                                          |                         |
|                                          |                                                          |                         |
| Alarm deaktivieren                       |                                                          |                         |
| Anrufbenachrichtigung für dieses         | Thermometer aktivieren                                   |                         |
| Bitte stellen Sie hier die Zeiten ein, i | n denen Sie keine Alarmbenachrichtigung erhalten möchten |                         |
| Tag                                      | Beginnzeit                                               | Endzeit                 |
|                                          |                                                          | + Neue Auszeit hinzufüg |
|                                          |                                                          |                         |
| Spoicharn                                |                                                          |                         |

Über den Button Archivieren können Sie das Thermometer in ein Archiv verschieben, ohne das die Daten gelöscht werden. Über den Button Löschen, können Sie das Thermometer löschen. Achtung, hierdurch werden alle historischen Werte gelöscht und können danach nicht wieder hergestellt werden. Durch die Kalenderfunktion können Sie einstellen welche Daten Sie einsehen wollen. Des weiteren haben Sie die Möglichkeit sich die Daten als PDF oder CSV zu exportieren. Wenn Sie den HACCP Report manuell erstellen wollen, dann drücken Sie auf den HACCP Report Button.

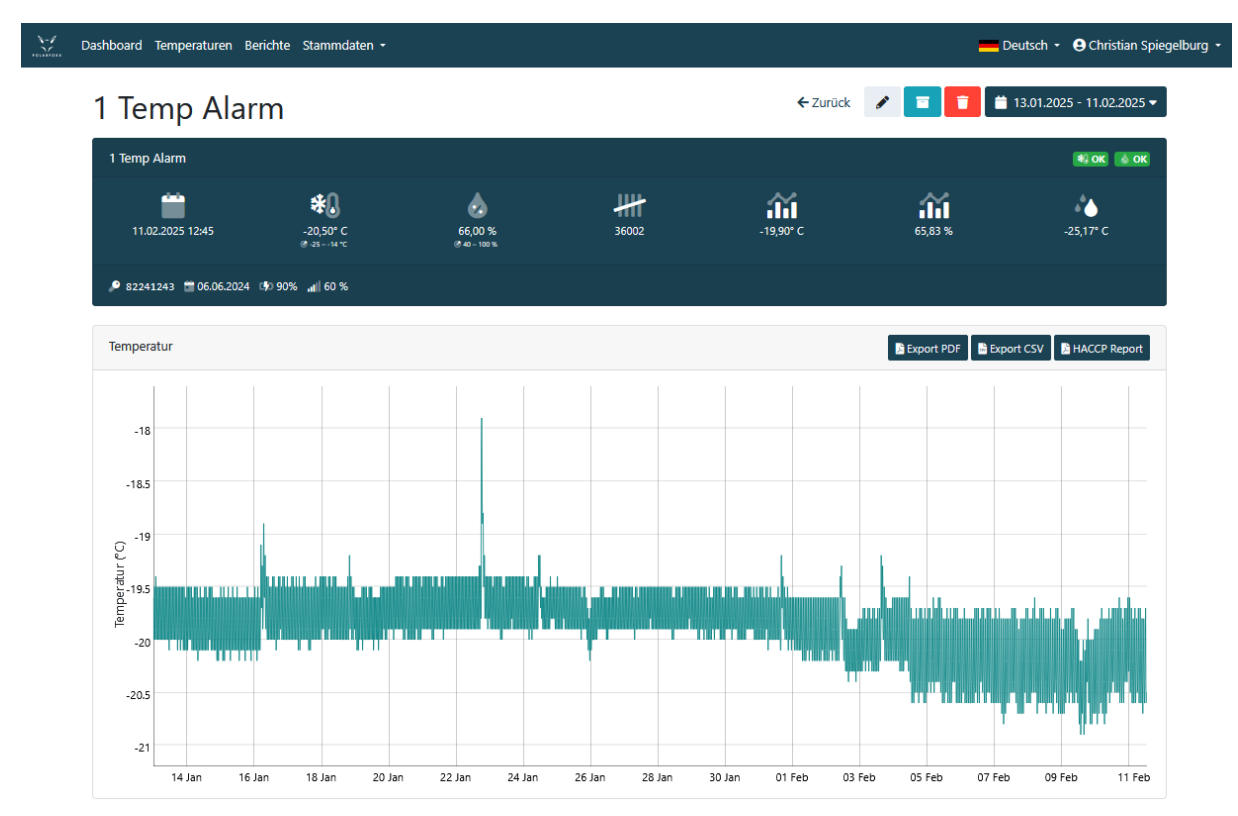

# Einstellungen HACCP Report

Wenn Sie den HACCP Bericht manuell erstellen wollen, können Sie das jederzeit tun, dies könnte vor allem bei einer unangekündigten Kontrolle der Fall sein, um die aktuellsten Daten bis einschließlich heute zu generieren. Um den HACCP Bericht zu erzeugen drücken Sie auf HACCP Report.

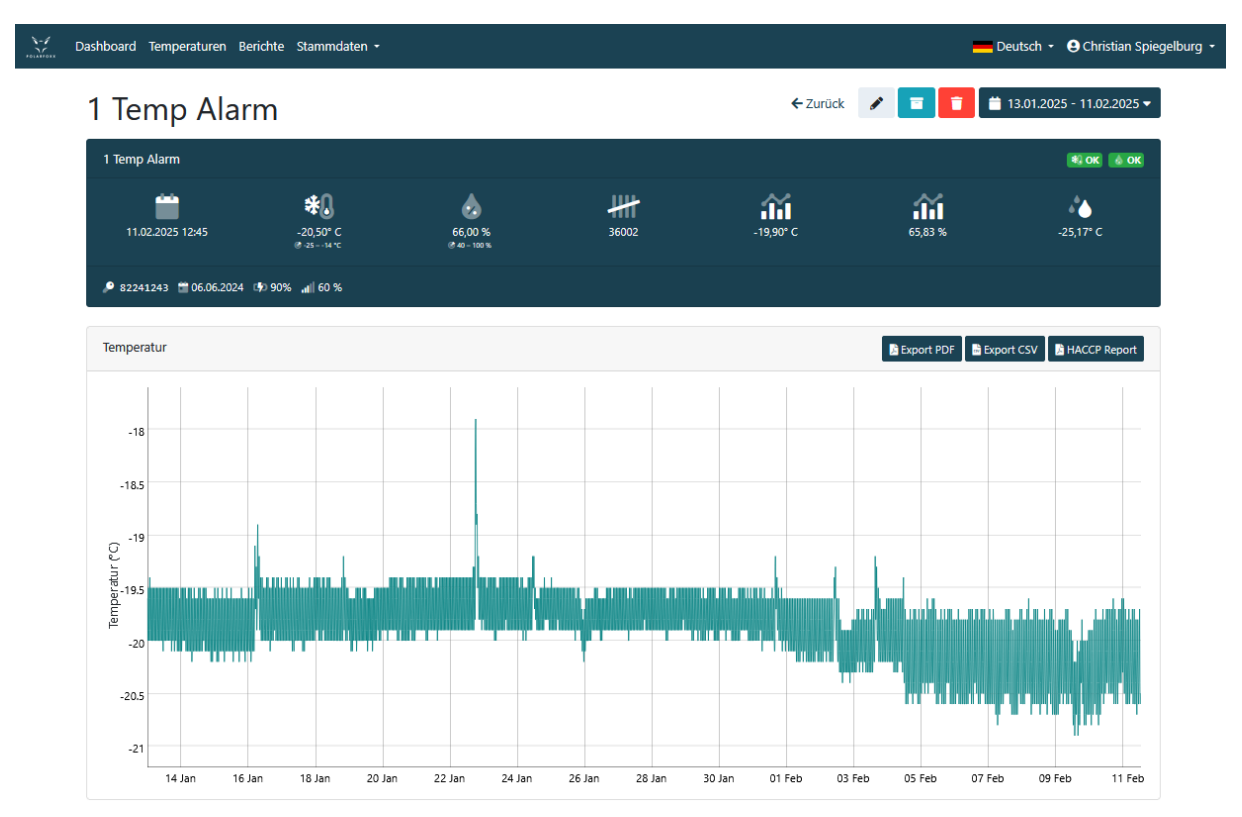

Im HACCP Report selbst, können Sie nun den Monat selektieren für den der Report erzeugt werden soll, zudem müssen Sie mindestens eine Uhrzeit definieren, zu der der Bericht erzeugt werden soll. Zusätzlich haben Sie die Möglichkeit bis zu zwei weitere Uhrzeiten zu definieren. Anschließend drücken Sie den Button "HACCP Report erzeugen". Es öffnet sich ein PDF Reader mit dem HACCP Bericht.

#### HACCP Report

← Zurück

| Monat *                           |   |
|-----------------------------------|---|
| 2025-02                           | • |
| Zeit für erste Temperaturmessung  |   |
| 06:00                             |   |
| Zeit für zweite Temperaturmessung |   |
| :                                 |   |
| Zeit für dritte Temperaturmessung |   |
| :                                 |   |
| HACCP Report erzeugen             |   |

# **Einleitung Berichtswesen**

Über die Cloud haben Sie die Möglichkeit sogenannte Berichtsvorlagen zu erstellen. Diese können anschließend in der GFOXX App zur Verfügung gestellt werden und von den Benutzern (wir nennen Sie App Benutzer) ausgefüllt und an die Cloud zurückgesendet werden. Hierdurch hat man einen zentralen Zugriff über die Cloud auf das gesamte Berichtswesen.

#### Anlage einer neuen Berichtsvorlage

Um eine neue Berichtsvorlage zu erzeugen, müssen Sie unter Stammdaten auf Berichtsvorlage drücken.

| ₹-/<br> | Dashboard Temperaturen Berichte | Stammdaten 👻     |                              |          | Deut | sch 🝷 😫 Ch | ristian Spiegelbı | urg 🝷 |
|---------|---------------------------------|------------------|------------------------------|----------|------|------------|-------------------|-------|
|         |                                 | Unternehmen      |                              |          |      |            |                   |       |
|         | Dashboard                       | Berichtsvorlagen |                              |          |      |            |                   |       |
|         |                                 | Benutzer         |                              |          |      |            |                   |       |
|         | Status                          |                  |                              |          |      |            |                   |       |
|         | ID Name                         | Ad               | Iresse                       | *        | .ull |            |                   |       |
|         | 1 1 Polarfoxx.com GmbH          | Ma               | artinstr. 63, 53332 Bornheim | <b>~</b> | ~    |            | ٩                 |       |

Im Bereich Berichtsvorlagen drücke Sie nun den Button "+Neues Berichtsvorlage".

|       | GFOXX Berichte Stammdaten -           |    |           |          | 🙁 Christian         | Spiegelburg 🝷     |
|-------|---------------------------------------|----|-----------|----------|---------------------|-------------------|
| Alle  | Berichtsvorlagen<br>Einträge anzeigen |    |           |          | + Neue<br>Suchen    | e Berichtsvorlage |
| ID 11 | Name                                  | ţ↑ | Adresse 斗 | Status 🔱 | Angelegt 斗          | †↓                |
| 1     | Hygienebericht Polarfoxx              |    | N/A       | Aktiv    | 13.09.2021<br>15:23 | e 🤇 🖊             |

Tipp: Über den Kopierbutton links neben der Lupe, kann man bestehende Berichte kopieren, dadurch kann man bestehende Bericht kopieren und neue Berichte darauf aufbauen, ohne alles erneut aufsetzen zu müssen. Hier sehen Sie die gesamte Ansicht einer Berichtsvorlage. Der Übersichtlichkeit halber, wird dieser in mehrere Abschnitte unterteilt und die einzelnen Felder erklät.

| Berichtsname *                                                                                            | liegen                    |   |    |                       |   |   |
|----------------------------------------------------------------------------------------------------|---------------------------|---|----|-----------------------|---|---|
|                                                                                                    |                           |   |    |                       |   |   |
| Тур *                                                                                                    |                           |   |    |                       |   |   |
| Bericht                                                                                                   |                           |   |    | <br>                  |   | • |
| Status *                                                                                                  |                           |   |    |                       |   |   |
| Entwurf                                                                                                   |                           |   |    | <br>                  |   | * |
| Zugewiesene Unternehmen *                                                                                 |                           |   |    |                       |   |   |
|                                                                                                    |                           |   |    | <br>                  |   |   |
| Bericht umbenennen<br>] Anzahl Spalten im PDF-Drucklayout änd<br>] "Aufgaben standardmäßig als erledigt i | lern<br>markieren" ändern |   |    | <br>                  |   |   |
|                                                                                                    |                           |   |    | <br>                  |   |   |
| 5<br>Aufundum ander deuder 20in als aufundieter                                                           |                           |   |    |                       |   |   |
| 5<br>2 Aufgaben standardmäßig als erledigt m                                                              | arkieren                  |   |    |                       |   |   |
| 5<br>3<br>2 Aufgaben standardmäßig als erledigt m<br>Tasks *                                              | narkieren                 |   |    |                       |   |   |
| 5<br>2 Aufgaben standardmäßig als erledigt m<br>'asks *<br>Name                                           | arkieren                  | 8 | i= | <b>ç</b> a <b>ç</b> a | • | 9 |

Zuerst müssen Sie einen Berichtsnamen der Berichtsvorlage zuweisen. Dieser Name wird später in der App angezeigt. Im nächsten Schritt definieren Sie, ob es ein genereller Bericht oder ein Mitarbeiterbericht ist. Hierüber können die Berichte unterteilt werden, wie Sie in der App erscheinen, oder aber auf viele verschieden Smartphones verteilen. Über den Status haben Sie die Möglichkeit die Berichtsvorlage solange im Entwurf zu lassen (auch nach dem speichern), bis Sie mit der Fertigstellung der Berichtsvorlage abgeschlossen haben. Ein Bericht der einmal aktiviert wurden kann anschließend nur noch inaktiv gesetzt werden. Hierdurch kann die Berichtsvorlage nicht mehr auf ein Smartphone heruntergeladen werden.

| A Dashboard Temperaturen Berichte Stammdaten + | 드 Deutsch 🔹 😝 Christian Spiegelburg 🔸 |
|------------------------------------------------|---------------------------------------|
| Berichtsvorlage anlegen                        | ← Zurück                              |
|                                                |                                       |
| Typ *                                          |                                       |
| Bericht                                        | •                                     |
| Status *                                       |                                       |
| Entwurf                                        | •                                     |

Um den Bericht in der App herunterladen zu können muss der Bericht einem oder mehreren Unternehmen zugeordnet werden. Wichtig, Sie können eine Berichtsvorlagen einer Vielzahl an Unternehmen zuordnen, d.h. Sie müssen nicht für jedes Unternehmen einen separate Berichtsvorlage erzeugen. Dies ist insbesondere sinnvoll, wenn Sie ein einheitliches Berichtswesen an mehreren Standorten realisieren möchten.

| Zugewiesene Unternehmen *   |  |
|-----------------------------|--|
| ×2.1 Kunde                  |  |
| 2. Kunde                    |  |
| 2.1 Kunde                   |  |
| 1.1.1.1 Berichte            |  |
| 1.1.1.2 Mitarbeiter         |  |
| 1.1.1.2.1 Küchenmitarbeiter |  |
| 11122 Convicemitarbaiter    |  |

Wichtig, siehe auch später App Benutzer: In der Benutzer-Anlage kann definiert werden, ob ein User sich in der App überhaupt anmelden kann und welchem Unternehmen er zugeordnet ist. Hierüber erfolgt die Berechtigung welcher App Benutzer, welche Berichtsvorlagen herunterladen und wieder zurückspielen kann.

In folgender Grafik wird aufgezeigt, wie die Verknüpfung erfolgt:

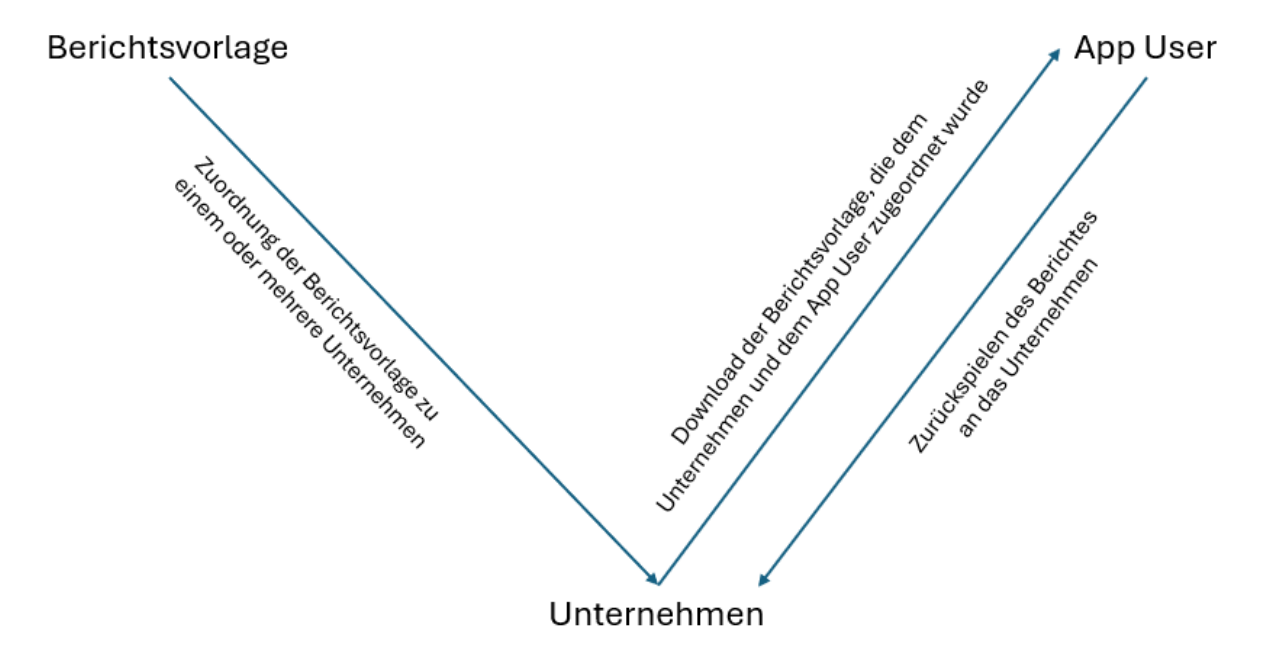

Folgende Schritte sind dabei zu beachten.

- 1. Anlage der Berichtsvorlage und Zuordnung zu einem oder mehreren Unternehmen
- 2. Bei dem User, der die Berichtsvorlagen herunterladen können soll sind folgende Einstellungen notwendig:
  - a. Zuordnung der Rolle App User
  - b. Zuordnung des Unternehmens an dem die Berichtsvorlagen hängen, Schritt 1
- 3. Anschließend kann der Benutzer, der die App User Rolle inne hat, die Berichtsvorlage herunterladen, ausfüllen und wieder zurückspielen.
- 4. Die Berichte sind danach in der Cloud unter dem Menü Berichte einsehbar.

Der Bereich "Bearbeitbarkeit in der App", definiert man die Berechtigungen, die man auf den Bericht in der App hat. Standardmäßig ist der Bericht so ausgelegt, dass keinerlei Änderungen in der App an dem Bericht vorgenommen werden können. Daher sind diese Berechtigungen mitunter sehr kritisch zu sehen und sollten mit Bedacht aktiviert werden.

#### Bearbeitbarkeit in der App \*

- Neue Tasks hinzufügen
- Tasks löschen
- Häufigkeiten ändern
- Tasks umbenennen
- Bericht umbenennen
- Anzahl Spalten im PDF-Drucklayout ändern
- 🗆 "Aufgaben standardmäßig als erledigt markieren" ändern

Im Weiteren haben Sie die Möglichkeit zu definieren, wie viele Spalten ein Bericht haben soll. Dadurch können Sie z.B. einen täglichen Bericht erzeugen für 5 Tage, da Sie 5 Öffnungstage haben. Oder wenn es ein wöchentlicher Bericht ist, definieren Sie 4 Spalten, dadurch haben Sie immer einen einwöchigen Monatsbericht je DIN A4 Seite. Mit der Option "Aufgaben standardmäßig als erledigt markieren", definieren Sie, ob der App User auf dem Smartphone, die Aufgabe aktiv abzeichnen muss, oder diese im Standard als erledigt gilt. Dies dient der Effizienz bei der Ausfüllung des Berichtes.

Anzahl Spalten im PDF-Drucklayout \*

5

Aufgaben standardmäßig als erledigt markieren

\*

Um den Bericht Aufgaben/Tasks zuzuweisen, muss man den Button "+Task hinzufügen" drücken, dadurch fügt man eine neue Aufgabe hinzu, die man anschließend konfigurieren kann. Neben dem Namen der Aufgabe und deren Häufigkeit der Durchführung, hat man die Möglichkeit weitere Optionen zu definieren.

- 1. Ergebnistyp
  - a. Kein, es können keine weiteren Daten erfasst werden
  - b. Text, der Benutzer kann einen Text mit Zahlen einfügen
  - c. Zahl, der Benutzer kann nur einen Zahlenwert eintragen
  - d. Dropdown, der Benutzer kann ein Auswahlfeld individuell erzeigen, mit fest hinterlegten Werten. Verhindert die Fehleingabe durch den Benutzer.
- 2. Kommentar erlaubt
  - a. Der Benutzer hat die Möglichkeit eine Kommentar zu hinterlegen
- 3. Kommentar erzwingen
  - a. Der Benutzer wird gezwungen ein Kommentar zu hinterlegen, wenn eine Aufgabe nicht erfolgreich bestanden wurde.
- 4. Aufgaben als optional definieren
  - a. Hierdurch können Aufgaben definiert werden, die nicht zwingend durch den Benutzer auszufüllen ist.
- 5. Möglichkeit der Anlage von Fotos
  - a. Benutzer können zu einer Aufgabe ein Foto machen und hinterlegen.

| Tasks *   |               |            |                    |   |   |   |   |            |
|-----------|---------------|------------|--------------------|---|---|---|---|------------|
| Name      |               |            | i=                 | ø | ø | ~ | Ø |            |
| Aufgabe 1 | Bei Bedarf *  | Kein *     |                    |   |   |   |   | <b>• •</b> |
| Aufgabe 2 | Täglich *     | Text *     |                    |   |   |   |   | ÷ 💼        |
| Aufgabe 3 | Wöchentlich • | Zahl 💌     |                    |   |   |   |   | +          |
| Aufgabe 4 | Monatlich *   | Dropdown * | 1. Wert<br>2. Wert |   |   |   |   | <b>+</b>   |
|           |               |            |                    |   |   |   |   |            |

Nach dem Speichern des neuen Berichts kommt man auf eine Zusammenfassung des Berichts. Hier hat man nun die Möglichkeit den Berichte weiter zu bearbeiten, zu löschen, oder aber aktiv zu setzen. Durch das aktiv setzen, wird der Bericht in der App sichtbar und kann von den App Benutzern heruntergeladen werden.

Wenn man einen Bericht aktiv gesetzt hat, kann man ihn nicht mehr bearbeiten

Das hat den Grund der konsistenten Datenhaltung.

Nachdem ein Bericht aktiv gesetzt wurde, kann er im Anschluss nur noch archiviert werden.

# Anlage App User

Der App User wird wie normale User unter Stammdaten Benutzer angelegt. Wie aber zuvor erläutert muss der User als ein App User definiert werden, damit er sich in der App überhaupt anmelden kann. Zudem muss man den App User ein eindeutiges Unternehmen zuweisen, siehe "Zugewiesene Unternehmen (Nur für die App)". Hierüber erfolgt eine eineindeutige Zuordnung des App User zu nur einem Unternehmen. D.h. der App User kann nur Berichtsvorlagen herunterladen, die diesem Unternehmen zugeordnet wurden. Das hat nichts mit der Zuordnung von Unternehmen für die Webversion zu tun. Hier können beliebig viele Unternehmen einem User zugeordnet werden.

Wichtig: Es kann ein und derselbe User aber sogar beide Rollen inne haben. D.h. er kann sich an der Cloud anmelden und an der App, aber selbst wenn der User eine Vielzahl an Unternehmen in der Cloud einsehen kann, kann er Berichte nur von einem einzigen Unternehmen herunterladen und wieder zurückspielen. Das ist daher notwendig, da ansonsten Berichte an zig Unternehmen hängen würden.

| Zugewiesene Unternehmen (Nur für Web | version) * |                  |   |                |
|--------------------------------------|------------|------------------|---|----------------|
| Ergebnisse: 55                       |            | Keine Ergebnisse |   |                |
| Filtern                              |            | Filtern          |   |                |
| → →                                  | ÷          |                  | ÷ | <del>¢</del> ¢ |
| 1.1.1 Bornheim                       |            |                  |   |                |
| 2. Kunde                             |            |                  |   |                |
| 2.1 Kunde                            |            |                  |   |                |
| 1.1.1.1 Berichte                     |            |                  |   |                |
| 1.1.1.2 Mitarbeiter                  |            |                  |   |                |
| 1.1.1.2.1 Küchenmitarbeiter          |            |                  |   |                |
| 1.1.1.2.2 Servicemitarbeiter         |            |                  |   |                |
|                                      |            |                  |   |                |
| Zugewiesene Unternehmen (Nur für App | a)         |                  |   |                |
| Polarfoxx                            |            |                  |   | *              |
| Standardsprache *                    |            |                  |   |                |
| Deutsch                              |            |                  |   | v              |
| Rollen *                             |            |                  |   |                |
| × App-User                           |            |                  |   |                |

# Download der Berichtsvorlage in die GFOXX App

Nachdem Sie die Berichtsvorlage erstellt und auf aktiv gesetzt haben, sowie einen App User angelegt haben, laden Sie sich bitte, wenn noch nicht erfolgt, die GFOXX App aus dem App Store herunter und installieren Sie diese.

Anschließend gehen Sie bitte in die Einstellungen → Allgemein und aktivieren Sie ganz unten auf der Ansicht die Cloud Funktionalität. Danach erscheint in dem Menü der Eintrag Cloud. Öffnen Sie die Cloud Einstellungen und loggen Sie sich mit Ihrem App User ein.

| 09:34 🗹 🔽 🤇                                                 | B                                                              |                                                               | िंदू 🗐 🧐                                  |
|-------------------------------------------------------------|----------------------------------------------------------------|---------------------------------------------------------------|-------------------------------------------|
| × Ein                                                       | stellunge                                                      | en                                                            | -                                         |
| Allgemei                                                    | Cloud                                                          | Berichte                                                      | Mitarbeit                                 |
|                                                             | . Webbung                                                      |                                                               |                                           |
|                                                             |                                                                | + Messu                                                       | ng hinzufügen                             |
| Der GFOXX übe<br>eine HACCP ko<br>pro Tag. Bitte w          | erwacht rund un<br>nforme Dokum<br>vähle die Uhrzei            | n die Uhr die Tem<br>entation reicht ei<br>t für die eine Mes | iperatur. Für<br>ne Messung<br>ssung aus. |
| Informatione                                                | n                                                              |                                                               |                                           |
| <b>Impressum</b><br>PolarFoxx.co                            | m GmbH                                                         |                                                               | Z                                         |
| Datenschut                                                  | Z                                                              |                                                               |                                           |
| Nutzungsbo                                                  | edingungen                                                     |                                                               |                                           |
| Polarfoxx Clo                                               | oud                                                            |                                                               |                                           |
| Cloud-Funk<br>Blendet alle F<br>Zusammenha<br>aus, wenn ina | <b>tionen anze</b><br>Funktionen in<br>ang mit der P<br>aktiv. | <b>iigen</b><br>Iolarfoxx Cloud                               | -                                         |
| Ш                                                           |                                                                | 0                                                             | <                                         |

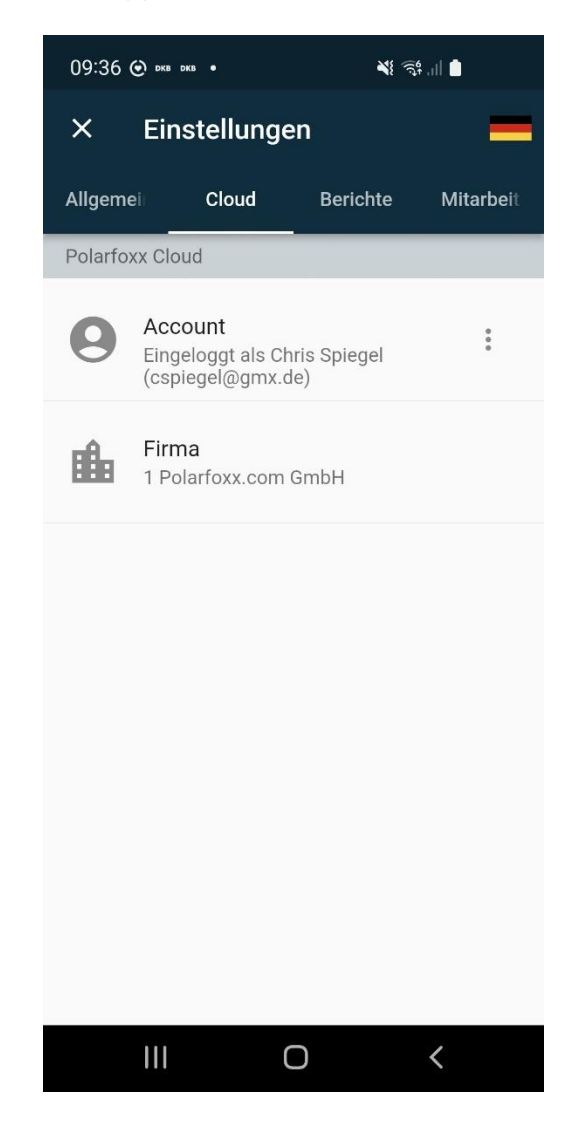

Gehen Sie nun im Menü auf Berichte und drücken Sie den "+ Button", um einen neuen Bericht hinzuzufügen. Daraufhin erscheint ein Menü, in dem Sie einen Bericht aus der Cloud anlegen können. Drücken Sie auf "Aus der Cloud".

| 09:43 ⊙ DNG DKB • ≷{ 55 ,                                                                                                    | 09:43 🐑 окв окв •                                                                                                    | N 54                                                                                                    |
|----------------------------------------------------------------------------------------------------|----------------------------------------------------------------------------------------------------|----------------------------------------------------------------------------------------------------|
| × Einstellungen                                                                                                    | × Einstellungen                                                                                                    |                                                                                                    |
| Allgemei⊢ Cloud Berichte Mitarbeit                                                                                                    | Allgemei Cloud                                                                                                    |                                                                                                    |
| <image/> <section-header><section-header><section-header><section-header><section-header><section-header></section-header></section-header></section-header></section-header></section-header></section-header> | <b>Berich</b><br>Hier siehst Du die von dir def<br>sie an, um die Durchführ<br>Maßnahmen per Unterschrift<br>kannst Du im Anschluss ein<br>delne Reinigungsarbei<br>standardkonformen Fo | Ite<br>Interten Berichte. Tippe<br>ing der hinterlegten<br>izu bestätigen. Daraus<br>DPF erzeugen, welches<br>ten etc. in einem<br>mat bescheinigt.<br>Neu +<br>us Vorlage (<br>s der Cloud) |
|                                                                                                    |                                                                                                    | <                                                                                                    |

Nun sehen Sie alle Berichte, die dem Unternehmen zugeordnet uns Sie als App User zugewiesen wurden. Selektieren Sie einen Bericht und drücken Sie auf speichern. Danach erscheint der Bericht in der App.

| 09     | :43 🕑 окв | DK8 • 🍂 🖓 📶 🗎            |      |
|--------|-----------|--------------------------|------|
|        | Vorla     | age auswählen            | peit |
| 7 di s | 0         | Hygienebericht Polarfoxx |      |
|        | 0         | Küche                    |      |
|        | 0         | Küche täglich            |      |
|        | 0         | Putzplan                 |      |
|        | 0         | Reinigungsplan Ausgabe   |      |
|        | 0         | Reinigungsplan Küche     |      |
|        | 0         | Schankanlage             |      |
|        | 0         | Schädlingskontrolle      |      |
|        |           | Abbrechen Speichern      |      |
|        |           |                          | 1    |
|        | 111       | 0 <                      |      |

| 09:52 🕑 🚥                                       | 09:52 🕐 dkb dkb • 🔌                                     |                                      |        |              |  |
|-------------------------------------------------|---------------------------------------------------------|--------------------------------------|--------|--------------|--|
| × Eir                                           | nstellunge                                              | en                                   |        | =            |  |
| Allgemei                                        | Cloud                                                   | Berichte                             |        | Mitarbe      |  |
| Hygiene<br>1 Abzeichnu                          | ebericht P<br>ngen bisher                               | olarfoxx                             |        | :            |  |
| Optioner                                        | ı                                                       |                                      |        |              |  |
| Anzahl S<br>Definiert d<br>im PDF Be<br>werden. | palten pro Sei<br>ie Anzahl an Spa<br>richt pro Seite a | <b>te</b><br>alten, die<br>usgegeben |        | 5            |  |
| Alles erle<br>Beim Abze<br>Einträge a           | e <b>digt</b><br>eichnen sind anf<br>Is erledigt marki  | angs alle<br>ert.                    |        | $\checkmark$ |  |
| Gegenst                                         | and                                                     | Häufigk                              | ceit   |              |  |
| Fussbod                                         | en reinigen                                             | täglich                              |        | $\times$     |  |
| Schneide<br>desinfizio                          | ebrett<br>eren                                          | täglich                              |        | ×            |  |
| Messer s                                        | schleifen                                               | 2 x im N                             | ∕lonat | ×            |  |
| Grill reini                                     | gen                                                     | täglich                              |        | X            |  |
| Dunstab                                         | zug reinigen                                            | wöcher                               | tlich  | +            |  |
| 111                                             | (                                                       | C                                    | <      |              |  |

# Aktivierung Berichtsupload in die Cloud

Um den Upload der Berichte in die Cloud zu aktivieren, gehen Sie zu dem Bericht Drücken Sie auf das Cloud Symbol und aktivieren Sie den Upload in die Cloud. Verlassen Sie die Cloud Upload Einstellungen, um zurück zur Berichtsansicht zu gelangen:

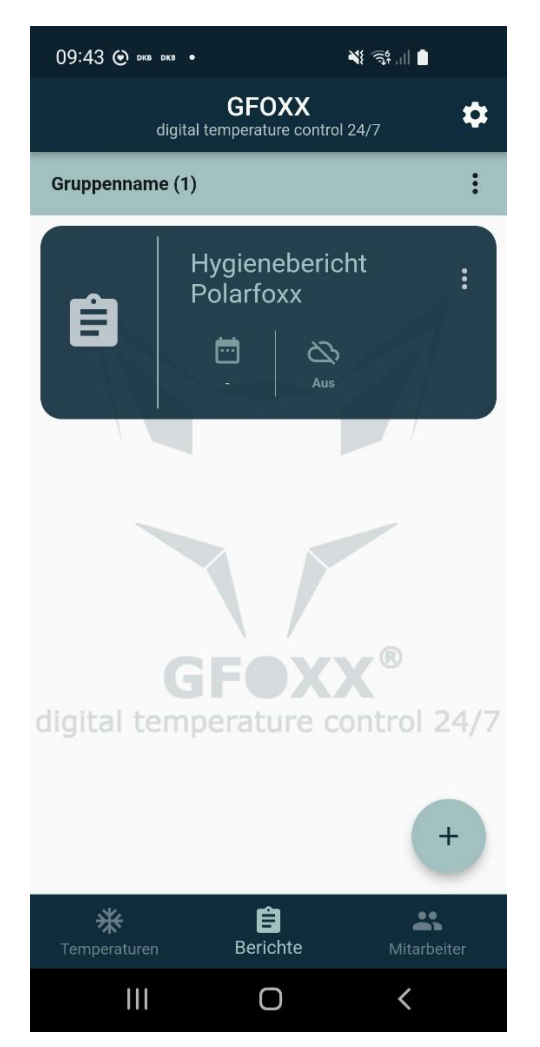

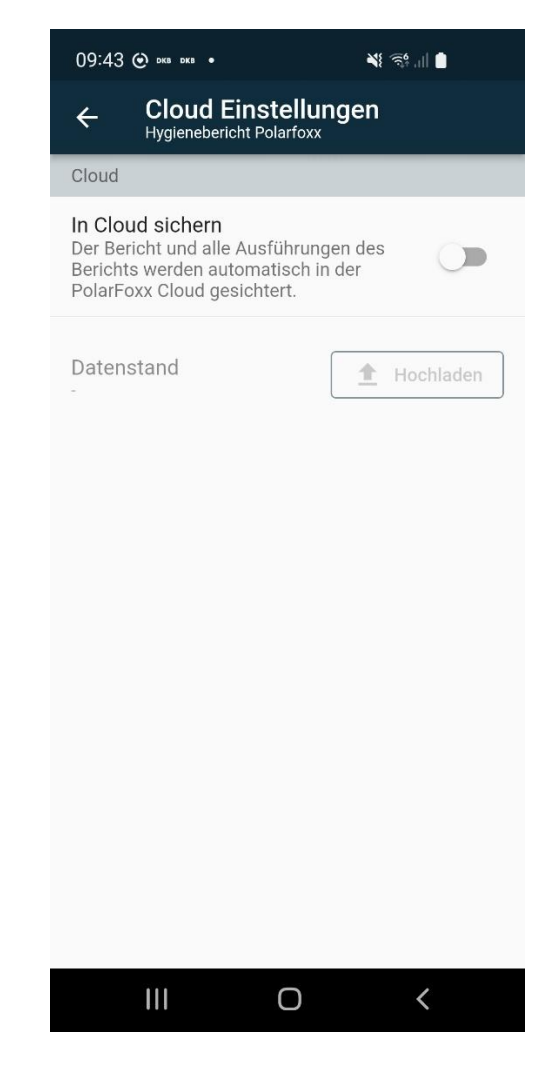

Nachdem Sie den Cloud Upload aktiviert haben, können Sie nun den Bericht ausfüllen. Klicken Sie dafür auf die Berichtskachel. Im Folgenden erscheint nun der Bericht. Füllen Sie den Bericht aus und unterschreiben Sie diesen, indem Sie auf Signatur drücken.

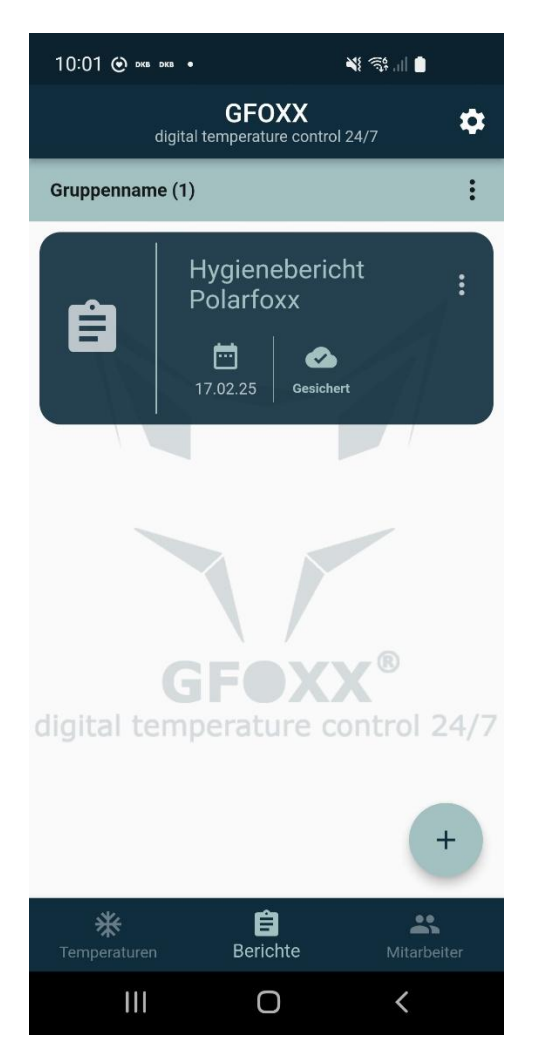

| Hygienebericht Polaric                        | XX |
|-----------------------------------------------|----|
| Gegenstand                                    | ок |
| Fussboden reinigen<br>täglich                 |    |
| Schneidebrett desinfizieren<br>täglich        |    |
| Messer schleifen<br>2 x im Monat              |    |
| Grill reinigen<br>täglich                     |    |
| Dunstabzug reinigen<br>wöchentlich            |    |
| Kühlhaustemperatur synchronisieren<br>täglich |    |
| Lüfter reinigen<br>bei Bedarf                 |    |
| Kühlhaus reinigen<br>monatlich                |    |
| Oberflächen reinigen<br>täglich               |    |
|                                               |    |
| Signatur                                      |    |

Es öffnet sich ein Unterschriftenfeld in dem Sie den Bericht unterschreiben können. Anschließend springt die App zurück und Sie sehen wann der Bericht das letzte Mal abgezeichnet wurde und ob die Daten erfolgreich in die Cloud geladen wurden.

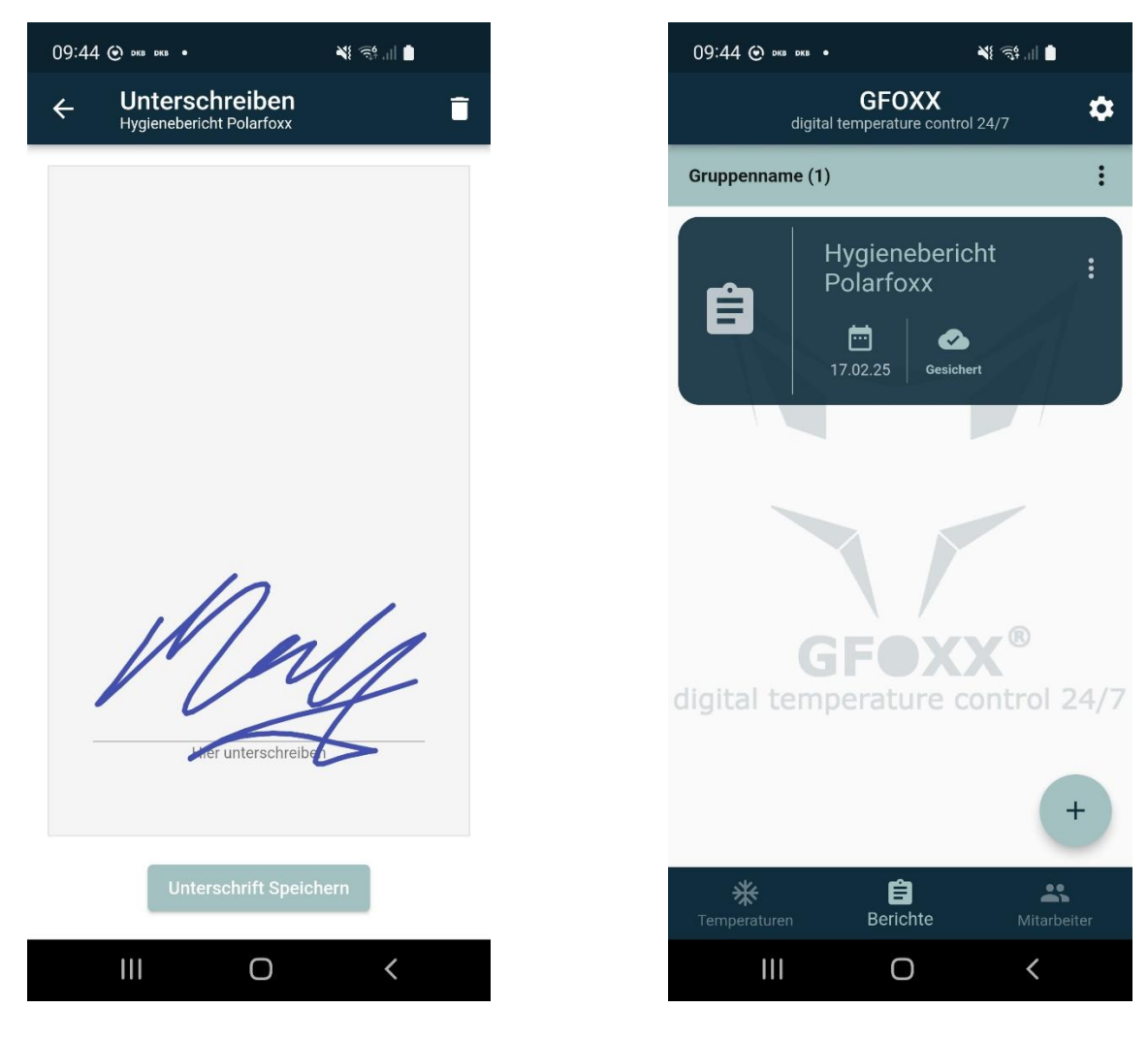

Wenn Sie sich den Bericht in der App anzeigen lassen wollen, drücken Sie auf das Menü (die 3 Punkte auf der Berichtskachel), es öffnet sich ein Menü und Sie können "Bericht erzeugen" drücken. Es wird ein PDF generiert, welches Sie ausdrucken oder sich über das Teilen Symbol zusenden können.

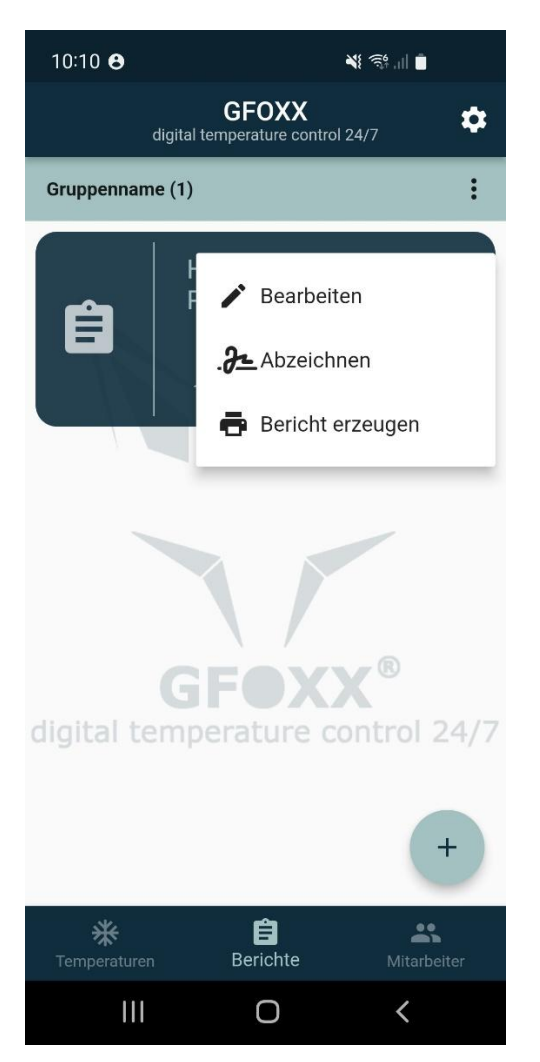

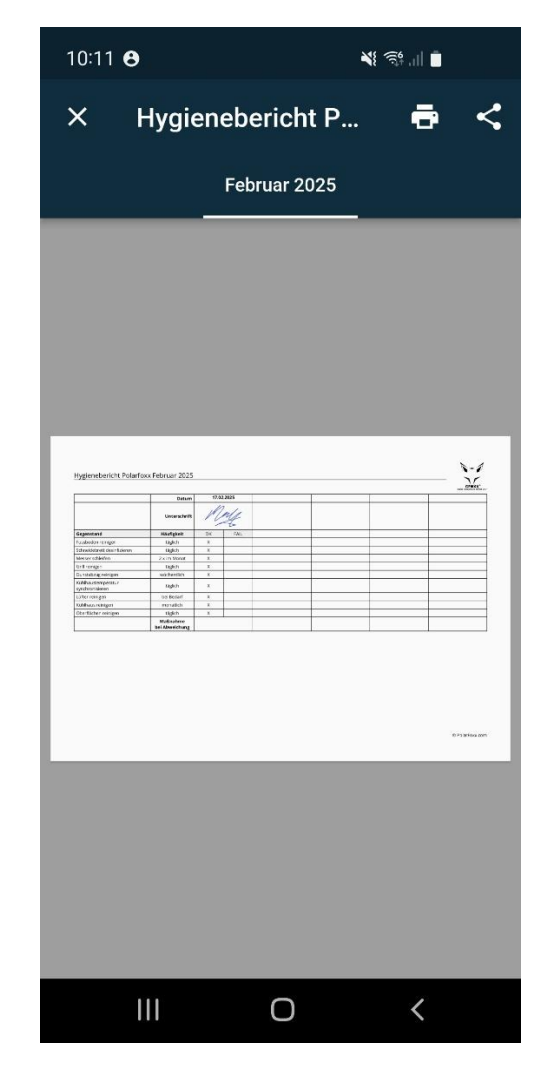

Um den Bericht in der Cloud einzusehen, melden Sie sich an der Cloud an und gehen Sie in das Menü "Berichte". Hier sehen Sie alle Berichte die an dem Unternehmen hängen. Um die Abzeichnungen Sehen zu können, müssen Sie auf den Berichtsnamen drücken.

| -7<br>201A#70XX | Dashboard Temperaturen Berichte Stammdaten 🕶 |    |                         |    |                     |            | Deutse        | ch 🝷 | e Christian | Spiegelburg 🝷 |
|-----------------|----------------------------------------------|----|-------------------------|----|---------------------|------------|---------------|------|-------------|---------------|
|                 | 50 + Einträge anzeigen                       |    |                         |    |                     |            | Textsuche     |      |             |               |
|                 | ID 🗘 Name                                    | ţţ | Kunde                   | t↓ | Angelegt            | <b>↑</b> ↓ | Erstellt von  | ţ↑   | Status 斗    | ¢↓            |
|                 | 1598 Hygienebericht Polarfoxx                |    | 1 Polarfoxx.com<br>GmbH |    | 17.02.2025<br>09:43 |            | Chris Spiegel |      |             | ٩             |

Nun erhalten Sie eine Übersicht aller Abzeichnungen, drücken Sie auf das Datum des gewünschten Tages, den Sie sich anzeigen lassen wollen. Wenn Sie den Bericht ausgedruckt haben möchten, drücken Sie auf das PDF Symbol neben dem Kalender. Es öffnet sich ein Feld, in dem Sie den Monat für den Sie die Berichtsausführungen angezeigt haben möchten einstellen können, um anschließend das PDF zu erzeugen. Sollten Sie die automatische Berichtsgenerierung aktiviert haben, werden die PDF Files automatisch im Bereich "Generierte Berichte hinterlegt.

| Hvaienet            | pericht Polarfoxx                  |               | ← Zurück 📋 Lösche                        |
|---------------------|------------------------------------|---------------|------------------------------------------|
| Stammdaten          |                                    |               |                                          |
| Id                  | 1598                               |               |                                          |
| Kunde               | 1 Polarfoxx.com GmbH               |               |                                          |
| Тур                 | Bericht                            |               |                                          |
| Template            | Hygienebericht Polarfoxx           |               |                                          |
| Angelegt            | 17.02.2025 09:43 von Chris Spiegel |               |                                          |
| Letzte Änderung     | 17.02.2025 09:43 von Chris Spiegel |               |                                          |
| Berichtsdurchführur | ngen                               |               | 曽 18.01.2025 - 17.02.2025 <del>-</del> 👔 |
| ID                  | Datum                              | Erstellt von  | Status                                   |
| 87175               | 17.02.2025 09:44                   | Chris Spiegel | ٢                                        |
| Generierte Berichte |                                    |               |                                          |

| Dashboard T | emperaturen Berichte Stammdaten 🕶  |           |          | Deutsch   | <ul> <li>Ohristian Spiegelburg</li> </ul> |
|-------------|------------------------------------|-----------|----------|-----------|-------------------------------------------|
| Berich      | tsausführungen 17.02.2             | 025 09:   | 44       |           | ← Zurück                                  |
| Stammdate   | n                                  | Untersch  | rift     |           |                                           |
| Id          | 87175                              |           |          |           |                                           |
| Name        | Hygienebericht Polarfoxx           |           |          | Mala      |                                           |
| Angelegt    | 17.02.2025 09:44 von Chris Spiegel |           |          | 1 de la   |                                           |
|             |                                    |           |          |           |                                           |
| Aufgabenlis | te                                 |           |          |           |                                           |
| ID          | Name                               | Bestanden | Ergebnis | Kommentar | Anhänge                                   |
| 690987      | Fussboden reinigen                 | ×         | -        |           |                                           |
| 690988      | Schneidebrett desinfizieren        | ×         | -        |           |                                           |
| 690989      | Messer schleifen                   | ×         | -        |           |                                           |
| 690990      | Grill reinigen                     | ×         | -        |           |                                           |
| 690991      | Dunstabzug reinigen                | ×         | -        |           |                                           |
| 690992      | Kühlhaustemperatur synchronisieren | ×         | -        |           |                                           |
| 690993      | Lüfter reinigen                    | ~         | -        |           |                                           |

Hierdurch gelangen Sie zur Detailansicht des Berichtes mit allen Informationen.

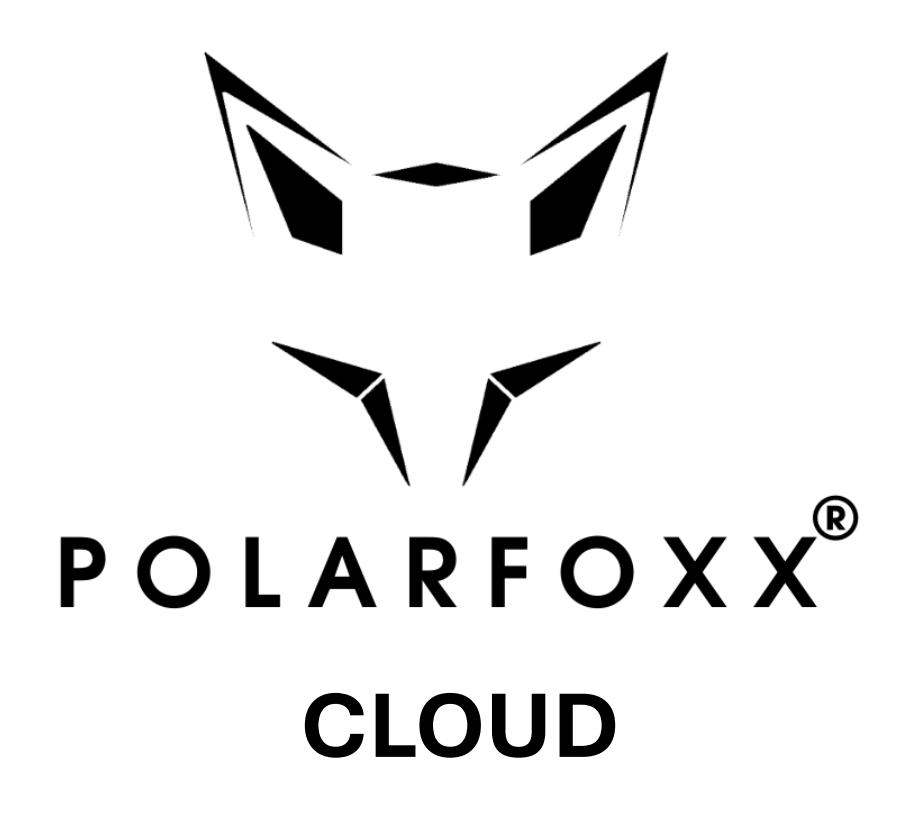

# Benutzerhandbuch

Polarfoxx.com GmbH Copyright 2025